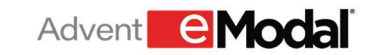

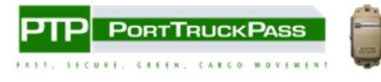

# PortTruckPass: Add/Edit Reservations

## **Resource Guide**

Version 1.0

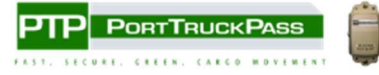

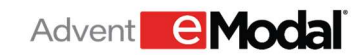

## **Table of Contents**

| 1. | Menu Navigation                           | 3 |
|----|-------------------------------------------|---|
| 2. | Add Reservations from Main Menu           | 4 |
| а  | . Multi Visit Option                      | 5 |
| b  | . Single Visit Option                     | 7 |
| 3. | Add Reservation from Container Watchlist1 | 0 |
| 4. | Edit Reservations1                        | 2 |
| 5. | Viewing Archived Reservations1            | 4 |

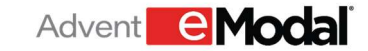

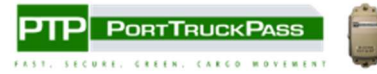

## 1. Menu Navigation

Log in to PortTruckPass Community portal application.

| Prot Manager Port Truck Pass () X +                                                                                                    |   |        | 0      |  |
|----------------------------------------------------------------------------------------------------|---|--------|--------|--|
| 🗧 🔶 C 🐮 pelid.uatemodal.com/Account/Login?ReturnUrl=%2Fconnect%2Fauthorize%2Fcallback%3Fclient_id%3DPCNYNU%26redirect_uri%3Dhttps%253A%2 🛧 | 4 | 🔒 Inco | ognito |  |
|                                                                                                    |   |        |        |  |
| Username                                                                                                    |   |        |        |  |
| abcd                                                                                                    |   |        |        |  |
| Password                                                                                                    |   |        |        |  |
|                                                                                                    |   |        |        |  |
| Forgot your Username or Password?                                                                                                    |   |        |        |  |
| LOGIN                                                                                                    |   |        |        |  |
| Don't have an account? Register Now                                                                                                    |   |        |        |  |
|                                                                                                    |   |        |        |  |
|                                                                                                    |   |        |        |  |
|                                                                                                    |   |        |        |  |
|                                                                                                    |   |        |        |  |

When the user enters Port Truck Pass (PTP) they will see the User Profile screen. This is the default screen:

| V PTP User Profile X +                                                                                                    |                             | - o ×             |
|----------------------------------------------------------------------------------------------------|-----------------------------|-------------------|
| ← → C                                                                                                    | orofile/profile/UserProfile | ९ 🛧 🔒 Incognito 🚦 |
| E PTP PORTTRUCKPASS Administration User                                                                                                    | Profile                     | A \$ 0 -          |
| User Information           First Name         Le           Dupe         C           Phene         (000) X00 X00X           US (+1)         * (129) 123-1231 | st Name<br>heck 02          | 1                 |
| Login information<br>Email<br>dilipraytex@gmail.com                                                                                                    |                             | -                 |
| User Roles                                                                                                    |                             |                   |
| Beneficial Cargo Owner (BCO / Shipper)                                                                                                    | Driver                      |                   |
| Dispatcher                                                                                                    | CSR                         |                   |
| Intermodal equipment provider                                                                                                    | Terminal Operator           |                   |
| Port Authority                                                                                                    | Service Account             |                   |
| User Preferences and Settings                                                                                                    |                             |                   |
| Preferred Language<br>English - United States                                                                                                    | Date Format<br>MM/dd/yyyy   |                   |
| Default page                                                                                                    | Time Format                 |                   |

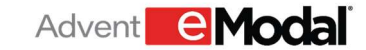

## 2. Add Reservations from Main Menu

From the green menu button in the upper left-hand corner of the screen, click Reservations to see the options. Select the ADD RESERVATION option to display that screen.

|                                               |         | Administration User Profile                 | \$ | 0  | • |
|-----------------------------------------------|---------|---------------------------------------------|----|----|---|
| RESERVATIONS                                  | ^       |                                             |    |    |   |
| ARCHIVED RESERVATION MOVES                    |         | Last Name                                   | /  | ¢. |   |
| ARCHIVED RESERVATION VISITS                   |         | Test11                                      |    |    |   |
| MY RESERVATIONS                               |         |                                             |    |    |   |
| ADD RESERVATION                               | L.      |                                             |    |    |   |
| TIPS                                          | ~       |                                             |    |    |   |
| TRUCK MANAGEMENT                              | ~       | al.com                                      | /  | p. |   |
| TAG MANAGEMENT                                | $\sim$  |                                             |    | *  |   |
| ADMINISTRATION                                | ~       |                                             | Í  |    |   |
|                                               |         |                                             |    |    |   |
|                                               |         | pper)  Driver Intermodal equipment provider |    |    |   |
| https://demotermops.emodal.com/trucker/web/ad | Idvisit | Port Authority                              |    |    |   |

From the Add Reservation screen, users can toggle between the Multi Visit/Add Visit buttons at the top of the page.

|                                         | Modal Com      | munity Portal             |                       | ,<br>III:            |            | ۵        | 0    | •    |
|-----------------------------------------|----------------|---------------------------|-----------------------|----------------------|------------|----------|------|------|
| dd Reservations Multi Visit             | Add Visit      |                           |                       |                      |            |          |      |      |
| 1 Add required data 2 Add               | d move details | 3 Choose reservation time | 4 Confirmation        |                      |            |          |      |      |
| Trucking company*                       | -              | Terminal *                | ,                     |                      |            |          |      |      |
| Advent rest fluck                       |                |                           |                       |                      |            |          |      |      |
| PICK FULL *                             |                |                           |                       |                      |            |          |      |      |
|                                         |                |                           | -                     |                      |            |          |      |      |
|                                         |                |                           | Download temp         | late                 |            |          |      |      |
| <ul> <li>Container number(s)</li> </ul> |                |                           | Select File           |                      |            | Browse   | UPLO | DAD  |
| 0 / Maximum Allowed(10)                 |                |                           | i First row must cont | ain headers. Eg:Cont | ainer numb | er       |      |      |
|                                         |                |                           |                       |                      |            |          |      |      |
| O Group code                            |                |                           |                       | Maximum Alle         | owed Per   | Flow (10 | ++   | Add  |
|                                         |                |                           |                       |                      |            |          | 1    | Next |

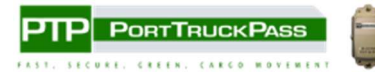

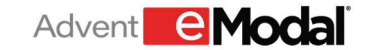

#### a. Multi Visit Option

From the multi visit screen, the user will select the Trucking company, Terminal, Move Type and enter one or more containers (Example- for Pick Full move type).

| E PTP PORTTRUCKPASS eModal Com          | munity Portal                      |                               | Ì            | <b>.</b>   | \$       | 0     | +    |
|-----------------------------------------|------------------------------------|-------------------------------|--------------|------------|----------|-------|------|
| Add Reservations Multi Visit Add Visit  |                                    |                               |              |            |          |       |      |
| 1 Add required data 2 Add move details  | 3 Choose reservation time          | 4 Confirmation                |              |            |          |       |      |
| Trucking company *<br>Advent Test Truck | Terminal *<br>Port Liberty Bayonne | •                             |              |            |          |       |      |
| Move Type *<br>PICK FULL *              |                                    |                               |              |            |          |       |      |
| Container number(s)                     |                                    | 🛛 Download template 🔇         | •            |            |          |       |      |
|                                         |                                    | Select File                   |              |            | Browse   | UPLO  | DAD  |
| 1 / Maximum Allowed(10)                 |                                    | i First row must contain head | ers. Eg:Cont | ainer numb | er       |       |      |
| Group code                              |                                    | Maxi                          | mum Allo     | wed Per    | Flow (10 | ) + / | Add  |
|                                         |                                    |                               |              |            |          |       | Next |

The user will click the Next button, and the system will obtain container details, which are then displayed on the 2nd page.

| =             | PTP PORTRUCKPASS eModal Community Portal                                                                              | Ì | \$ | 0       | +    |
|---------------|----------------------------------------------------------------------------------------------------|---|----|---------|------|
| Add           | Reservations Multi Visit Add Visit                                                                                    |   |    |         |      |
| 1             | Add required data 2 Add move details 3 Choose reservation time 4 Confirmation                                         |   |    |         |      |
| Truck<br>Adve | ng Company Terminal int Test Truck Port Liberty Bayonne                                                               |   |    |         |      |
| DI            | SCARD                                                                                                    |   |    |         |      |
|               | Move Type     Vnit Number     Line     Equip size       PICK FULL     Reference Num     GCXU5258285     ONEY     40DH |   |    | ~       |      |
|               | Truck Plate                                                                                                    |   | A  | DD MOVE |      |
|               |                                                                                                    |   | Ba | ack     | Next |

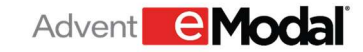

The system will authenticate any additional details entered by the user when navigating to the 3rd page of the reservation process, provided there are no critical errors on the page.

On the 3<sup>rd</sup> step, the system will populate the list of time slots and preselect the first one available.

| E PTP PORTTRUCK PASS eModal Community Portal                                                                                     | Ì | 1 | \$   | 0    | •     |
|----------------------------------------------------------------------------------------------------|---|---|------|------|-------|
| Add Reservations Multi Visit Add Visit                                                                                           |   |   |      |      |       |
| 1     Add required data     2     Add move details     3     Choose reservation time     4     Confirmation                      |   |   |      |      |       |
| Trucking Company Terminal Advent Test Truck Port Liberty Bayonne                                                                 |   |   |      |      |       |
| Move Type     Reference Number     Unit Number     Line     Equip size       PICK FULL     N/A     GCXU5258285     ONEY     40DH |   |   |      | ,    | ~     |
| C Truck Plate<br>AJ700X Thursday 06/05/2025 06:00 - 07:00                                                                        |   |   |      |      |       |
|                                                                                                    |   |   |      |      |       |
|                                                                                                    |   |   |      |      |       |
|                                                                                                    |   |   | Bacl | K SI | ıbmit |

When the user clicks on the SUBMIT button the system will do final checks, save the reservation information, and redirect them to the 4<sup>th</sup> final confirmation page.

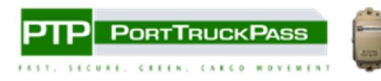

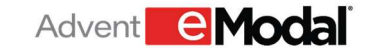

#### b. Single Visit Option

Users can toggle the SINGLE VISIT view for reservation creation from the Add Reservation screen.

| ← → C 😂 termopsuatemodal.com/trucker/web/addvisit                                      | Q | * | ⇔ Inco | gnito |   |
|----------------------------------------------------------------------------------------|---|---|--------|-------|---|
| E PTP PomTauck Pass eModal Community Portal                                            | Ì |   | ¢      | 0     | * |
| Add Reservations Multi Visit Add Visit                                                 |   |   |        |       |   |
| General                                                                                |   |   |        |       |   |
| Trucking company * Terminal +                                                          |   |   |        |       |   |
| Uppe Check 03 * Port Liberty Bayonne *                                                 |   |   |        |       |   |
|                                                                                        |   |   |        |       |   |
| Truck plate                                                                            |   |   |        |       |   |
|                                                                                        |   |   |        |       |   |
| Reservation*                                                                           |   |   |        |       |   |
| Pickup Select Type - + Add another pick                                                |   |   |        |       |   |
|                                                                                        |   |   |        |       |   |
| Drop off Select Type - + Add another drop                                              |   |   |        |       |   |
|                                                                                        |   |   |        |       |   |
| Pick/Drop information*                                                                 |   |   |        |       |   |
| Select an reservation type to enter more information about your pick ups and drop offs |   |   |        |       |   |
| Reservation time*                                                                      |   |   |        |       |   |
| Enter all details above to see available reservation slots                             |   |   |        |       |   |
| SUBMIT                                                                                 |   |   |        |       |   |
|                                                                                        |   |   |        |       |   |
|                                                                                        |   |   |        |       |   |
|                                                                                        |   |   |        |       |   |

On the SINGLE VISIT screen, the user will add Truck Plate:

| ← → C = termops.uatemodal.com/trucker/web/addvisit                                                               | ଵୢ | * | ⇔ Inco | gnito |   |
|----------------------------------------------------------------------------------------------------|----|---|--------|-------|---|
| E PTP PoerTBuckPass eModal Community Portal                                                                      | Ĩ  | ۰ | \$     | 0     | • |
| Add Reservations Multi Visit Add Visit                                                                           |    |   |        |       |   |
| General                                                                                                    |    |   |        |       |   |
| Trucking company * Terminal * Dupe Check 03 * Port Liberty Bayonne *                                             |    |   |        |       |   |
| Truck plate<br>AZXSS421                                                                                          |    |   |        |       |   |
| Reservation*                                                                                                    |    |   |        |       |   |
| Pick up Select Type   Add another pick                                                                           |    |   |        |       |   |
| Drop off Select Type - Add another drop                                                                          |    |   |        |       |   |
| Pick/Drop information*<br>Select an reservation type to enter more information about your pick ups and drop offs |    |   |        |       |   |
| Reservation time*<br>Enter all details above to see available reservation slots                                  |    |   |        |       |   |
| SUBMIT                                                                                                    |    |   |        |       |   |
|                                                                                                    |    |   |        |       |   |

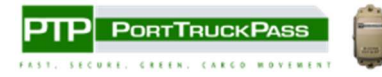

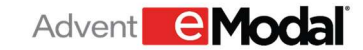

Then in the Reservation section, click on the "Select Type" dropdown and then choose which move type will be completed (example - Pick Full).

| ← → C 😂 termopsuatemodal.com/trucker/web/addvisit                       | Q 1 | * | 🔒 Inco | gnito |   |
|-------------------------------------------------------------------------|-----|---|--------|-------|---|
| E PTPL Pont Truck Pass eModal Community Portal                          | F   |   | \$     | 0     | • |
| Add Reservations Multi Visit Add Visit                                  |     |   |        |       |   |
| General                                                                 |     |   |        |       |   |
| Trucking company * Terminal *<br>Dupe Check 03 * Port Liberty Bayonne * |     |   |        |       |   |
| Truck plate<br>AZXS5431                                                 |     |   |        |       |   |
| Reservation* Seter Type Pick up Full Add another pick                   |     |   |        |       |   |
| Drop off Select Type - + Add another drop                               |     |   |        |       |   |
| Pick/Drop information*                                                  |     |   |        |       |   |
| m Pick up Full                                                          |     |   |        |       |   |
| Reference NumbUnit Number     Line     Equip size                       |     |   |        | Û     |   |
| Reservation time*                                                       |     |   |        |       |   |
| FIND RESERVATION                                                        |     |   |        |       | _ |

Then in the PICK/DROP Information section, enter a container number in the Unit Number or bookings in Reference Number. The system will check the information, then populate the Line and Equip Size for containers on file. If information does not populate, it can be added manually.

| ← → C 🔓 termops.uatemodal.com/trucker/web/addvisit                                        | Q 7 | ¥)( | 🔒 Inco | ognito |   |
|-------------------------------------------------------------------------------------------|-----|-----|--------|--------|---|
| E PTP PomTauckPass eModal Community Portal                                                | Ē   |     | \$     | 0      | • |
| Add Reservations Multi Visit Add Visit                                                    |     |     |        |        |   |
| Dupe Check 03    Port Liberty Bayonne                                                     |     |     |        |        |   |
| Truck plate<br>AZXS2134                                                                   |     |     |        |        |   |
| Reservation*                                                                              |     |     |        |        |   |
| Pick up Full   Add another pick  Add another pick                                         |     |     |        |        |   |
| Drop off Select Type - Add another drop                                                   |     |     |        |        |   |
| Pick/Drop information*                                                                    |     |     |        |        |   |
| m Pick up Full                                                                            |     |     |        |        |   |
| Reference Numb     Unit Number     Line     Epuip size       CSDU3245651     CSU     20/T |     |     |        | Û      |   |
| Reservation time*                                                                         |     |     |        |        |   |
| FIND RESERVATION                                                                          |     |     |        |        |   |
| SUBMIT                                                                                    |     |     |        |        |   |

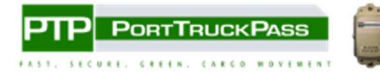

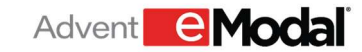

Under the RESERVATION TIME section, the user will click Find Reservation, then the system will provide a list of time slots for selection. Once selected, the user can click submit.

| $\leftrightarrow \rightarrow \mathbb{C}$ $\mathfrak{S}$ termops.uatemodal.com/trucker/web/addvisit $\mathbb{Q}$ | ☆ | ₽ | Incogr | nito |   |
|----------------------------------------------------------------------------------------------------|---|---|--------|------|---|
| EMOdal Community Portal                                                                                         | Ì |   | \$     | 0    | • |
| Add Reservations Multi Visit Add Visit                                                                          |   |   |        |      |   |
| General                                                                                                    |   |   |        |      |   |
| Truckling company*     Terminal *       Dupe Check 03     *       Port Liberty Bayonne     *                    |   |   |        |      |   |
| Truck plate<br>AZXS2134                                                                                         |   |   |        |      |   |
| Reservation*                                                                                                    |   |   |        |      |   |
| Pick up Puil - Add another pick                                                                                 |   |   |        |      |   |
| Drop off Select Type                                                                                            |   |   |        |      |   |
| Pick/Drop Information*                                                                                          |   |   |        |      |   |
| [前] Pick up Full                                                                                                |   |   |        |      |   |
| Image: Section 2013/245651     Line     Equip size       CSDU3245651     COSU     20VT                          |   |   |        | Ŭ    |   |
| Reservation time*                                                                                               |   |   |        |      |   |
| Reservation Time<br>Friday 05/30/2025 10:00 - 12:00 (76) •                                                      |   |   |        |      |   |
| SUBAIT                                                                                                    |   |   |        |      |   |

The user will then see their Successful Reservation.

| Add Reservations Multi Visit                                                                                                    | Add Visit |
|----------------------------------------------------------------------------------------------------|-----------|
| Trucking Company Terminal<br>Advent Test Truck Port Liberty                                                                                                    | ayonne    |
| Successful Reservations                                                                                                    |           |
| Terminal:         PLBA           Ticket#:         PLBA-0615-00734         Image: Compare 1           Date:         10:30 AM Sunday, June 1           Truck Plate:         AJ700X | ,2025     |
| DROP EMPTY Unit #: NGLU4093987                                                                                                    | ^         |
| Reference #: N/A<br>Line: MSCU                                                                                                    |           |
| Equip Size: 40CP Appt Status: PENDING Core Status: DENDING                                                                                                    |           |
| Gate Status: PENDING                                                                                                    |           |

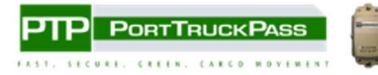

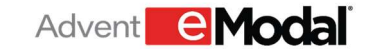

### **3. Add Reservation from Container Watchlist**

Navigate to the TIPS page from the PortTruckPass left-side menu. Select CONTAINERS from within the dropdown menu.

|                             | NYNJ |
|-----------------------------|------|
| RESERVATIONS                | >    |
| TIPS                        | ~    |
| CONTAINERS                  |      |
| BOOKINGS                    |      |
| GROUP CODES                 |      |
| EMPTY RETURN INSTRUCTIONS   |      |
| VESSEL SCHEDULE             |      |
| TERMINAL INFO               |      |
| EMPTY CONTAINERS            |      |
| FEE PAYMENT                 |      |
| PORT SUPPLY CHAIN DASHBOARD |      |
| TRUCK MANAGEMENT            | >    |

Select one or multiple import containers, using the left side check boxes, select the Actions drop-down menu at the top, and click Add Reservation.

|                                  |              | <b>1</b> 0          |                           |             |          |             |           |
|----------------------------------|--------------|---------------------|---------------------------|-------------|----------|-------------|-----------|
|                                  | Port Manager |                     |                           | Ì           | <b>A</b> | ¢ (         | 0 :       |
| Containers Actions - Add to My C | rontainers   |                     | =,                        | C 🛛         | Ŧ        | Saved View  | s • 🖪     |
| Container Add Reservation        | Holds        | Reservation Ticket# | Emodal Reservation Status | Gate Status | Origin   | Destination | Current L |
| Pay Fees                         | NYARD 1 NO   | N/A                 | N/A                       | N/A         | PLBA     | N/A         | PLBA      |
| TGBU70 nove Containers II        | NYARD O NO   | N/A                 | N/A                       | N/A         | PLBA     | N/A         | PLBA      |
| EMCU56 Claim/Unclaim Fees        | YARD O YES   | N/A                 | N/A                       | N/A         | PLBA     | N/A         | PLBA      |
| □ > GCXU5258285 () IMPORT II     | NYARD O NO   | N/A                 | N/A                       | N/A         | PLBA     | N/A         | PLBA      |

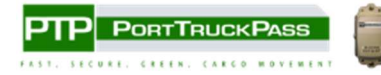

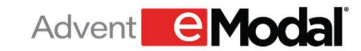

Users will be redirected to the Add Reservations page, to work through the Multi Visit or Single Visit Reservation process.

| E PTP PORTTRUCKPASS eModal Community Portal                                          | Ì | ۰ | ф | 0 | • |
|--------------------------------------------------------------------------------------|---|---|---|---|---|
| Add Reservations Multi Visit Add Visit                                               |   |   |   |   |   |
| General<br>Trucking company* Terminal*<br>Advent Test Truck v Port Liberty Bayonne v |   |   |   |   |   |
| Truck plate<br>AJ700X                                                                |   |   |   |   |   |
| Reservation*                                                                         |   |   |   |   |   |
| Pick up Full  Add another pick                                                       |   |   |   |   |   |
| Drop off Select Type - Add another drop                                              |   |   |   |   |   |
| Pick/Drop information* 🤣                                                             |   |   |   |   |   |

The user will then see their Successful Reservation.

| PTP Prominicative Model  Add Reservations Multi Visit Add V  Add Reservations Multi Visit Add V  Add V  Supported Basensition:                                                                                                    | Community Portal |  |
|----------------------------------------------------------------------------------------------------|------------------|--|
| Add Reservations Multi Visit Add V<br>Trucking Company Terminal<br>Advent Test Truck Port Liberty Bayonne                                                                                                    | fisit            |  |
| Trucking Company Terminal<br>Advent Test Truck Port Liberty Bayonne                                                                                                    |                  |  |
|                                                                                                    |                  |  |
| and and a second second |                  |  |
| Terminal:         PLBA           Ticket#:         PLBA-0615-00734           Date:         10:30 AM Sunday, June 15, 2025           Truck Plate:         AJ700X                                                                                                    |                  |  |
| DROP EMPTY Unit #: NGLU4093987 Reference #: N/A                                                                                                    | ^                |  |
| Line: MSCU                                                                                                    |                  |  |
| Equip Size: 40GP<br>Appt Status: PENDING                                                                                                    |                  |  |
| Gate Status: PENDING                                                                                                    |                  |  |

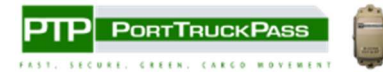

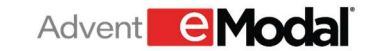

## 4. Edit Reservations

Navigate to the My Reservations page from the RESERVATIONS dropdown in the left side menu.

|                             | eModa |
|-----------------------------|-------|
| RESERVATIONS                | ~     |
| ARCHIVED RESERVATION MOVES  |       |
| ARCHIVED RESERVATION VISITS |       |
| MY RESERVATIONS             |       |
| ADD RESERVATION             |       |
| TIPS                        | >     |
| TRUCK MANAGEMENT            | >     |

Search for the Reservation with the Ticket number or container number and click on the check box next to the reservation to select it.

|        | TIPS                                                                                                  |           |           |             |     |           |            |      | \$   | 0 | ). |
|--------|----------------------------------------------------------------------------------------------------|-----------|-----------|-------------|-----|-----------|------------|------|------|---|----|
| My Re: | servations 🗸                                                                                          | Add Visit |           |             |     |           |            |      |      |   |    |
|        |                                                                                                    |           | Моче Туре | Unit#       | Ref | Status    | TOS Status | Line | ISO  |   |    |
| V      | Terminal: PLBA<br>Ticket: PLBA-0605-00700<br>Visit Date Time: 06/05/2025 06:00<br>Truck Plate: AJ700X | 2         | PICK FULL | GCXU5258285 |     | CONFIRMED | VALIDATED  | ONEY | 40DH | 1 |    |

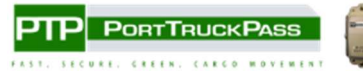

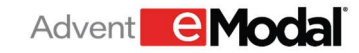

\*

Select the Actions drop-down menu at the top and click Edit. Users will be brought to the Edit Visit screen.

|       |                                                                                        | TIPS                 |           |           |             |     |           | ` <b>.</b> |      | \$   | 0 | B.o. |
|-------|----------------------------------------------------------------------------------------|----------------------|-----------|-----------|-------------|-----|-----------|------------|------|------|---|------|
| My Re | servations                                                                             | Actions 👻            | Add Visit |           |             |     |           |            |      |      |   |      |
|       |                                                                                        | Edit Cancel          |           | Move Type | Unit#       | Ref | Status    | TOS Status | Line | ISO  |   |      |
|       | Terminal: PLBA<br>Ticket: PLBA-0605-00<br>Visit Date Time: 06/0<br>Truck Plate: AJ700X | 0700<br>5/2025 06:00 | 2         | PICK FULL | GCXU5258285 |     | CONFIRMED | VALIDATED  | ONEY | 40DH |   |      |

Users can edit the required information(s), add additional move(s) to the existing reservation, or change the time slot. Users may then exit out of the page or Add Another Visit using the button in the bottom left corner of the page

| E PTP PORTTNUCKPASS eModal Communit                                                                                                    | y Portal                                                       |                              |                            |              |                    |                        |                   |                      |    |   | R .      | \$ K | £ |
|----------------------------------------------------------------------------------------------------|----------------------------------------------------------------|------------------------------|----------------------------|--------------|--------------------|------------------------|-------------------|----------------------|----|---|----------|------|---|
| dit Reservations Multi Visit Add Visit                                                                                                    |                                                                |                              |                            |              |                    |                        |                   |                      |    |   |          |      |   |
| Seneral<br>frucking company *<br>Advent Test Truck                                                                                                    | Terminal •<br>• Port Liberty E                                 | Bayonne                      |                            | ÷            |                    |                        |                   |                      |    |   |          |      |   |
| fruck plate<br>\$J7001                                                                                                    | *                                                              |                              |                            |              |                    |                        |                   |                      |    |   |          |      |   |
| Reservation*<br>Select Type<br>Pick up Full                                                                                                    | + Add another pick                                             |                              |                            |              |                    |                        |                   |                      |    |   |          |      |   |
| rop off Select Type                                                                                                    | + Add another drop                                             |                              |                            |              |                    |                        |                   |                      |    |   |          |      |   |
| ick/Drop information* 🤡                                                                                                    |                                                                |                              |                            |              |                    |                        |                   |                      |    |   |          |      |   |
| Reference Numb.     Util Number     Util Number     ONEY                                                                                                    | Equip size<br>40DH                                             |                              |                            |              |                    |                        |                   |                      |    |   |          |      |   |
| eservation time*                                                                                                    |                                                                |                              |                            |              |                    |                        |                   |                      |    |   |          |      |   |
| Reservation Time<br>Sunday 06/08/2025 06:00 - 07:00 +                                                                                                    |                                                                |                              |                            |              |                    |                        |                   |                      |    |   |          |      |   |
|                                                                                                    |                                                                |                              |                            |              |                    |                        |                   |                      |    |   |          |      |   |
|                                                                                                    |                                                                |                              |                            |              |                    |                        |                   |                      |    |   |          |      |   |
| SUBMIT                                                                                                    |                                                                |                              |                            |              |                    |                        |                   |                      |    |   |          |      |   |
| SIMIT                                                                                                    |                                                                |                              |                            |              |                    |                        |                   |                      |    |   |          |      |   |
|                                                                                                    | tal Community Pc                                               | ortal                        |                            |              |                    |                        | Ju:               | *                    | \$ | 0 | •        |      |   |
| EXAMP<br>EXAMP<br>EXAMPLE PARTY TRUCK PARS<br>EXAMPLE<br>Edit Reservations<br>Multi Visit<br>Ad                                                                                                    | dal Community Pc                                               | ortai                        |                            |              |                    |                        | Ju:               | *                    | ٥  | 0 | •(       |      |   |
| Edit Reservations Multi Visit Ad<br>Advent Test Truck Port Liberty Bayonn                                                                                                    | dal Community Pc<br>Id Visit                                   | brtal                        |                            |              |                    |                        | )e:               | *                    | ٥  | 0 | •        |      |   |
| source Construction Passe eMod<br>Construction Construction Passe eMod<br>Edit Reservations Multi Visit Advent Test Truck Port Liberty Bayonn<br>Successful Reservations                                                                                                    | fal Community Po<br>d Visit                                    | ortal                        |                            |              |                    |                        | Ĭ                 | *                    | ٥  | 0 | •        |      |   |
| SIMUT                                                                                                    | iai Community Pc<br>id Visit<br>e<br>Move Type                 | ortal<br>Unit                | Reference<br>Number        | Line         | Equip Size         | Appt Status            | Gate              | Status               | \$ | 0 | <u>*</u> |      |   |
| SUMUT                                                                                                    | iai Community Po<br>d Visit<br>re<br>Move Type<br>I] PICK FULL | Unit<br>GCXU5258285          | Reference<br>Number<br>N/A | Line         | Equip Size<br>40DH | Appt Status<br>PENDING | Gate              | La Status            | \$ | 0 | •        |      |   |
| SUBURY CONTINUES PASE (Mod<br>Edit Reservations Multi Visit Ad<br>Advent Test Truck Port Liberty Bayonn<br>Successful Reservations<br>Terminal: PLBA<br>Ticket: 007003 0<br>Visit Date 60:05:2025<br>Time: 06:00                                                                                                    | d Visit<br>e<br>Move Type                                      | Unit<br>GCXU5258285          | Reference<br>Number<br>N/A | Line<br>ONEY | Equip Size<br>40DH | Appt Status<br>PENDING | Gate              | *                    | \$ | 0 | *        |      |   |
| Commentation  Company  Company  Compan | d Visit<br>e<br>Move Type<br>] PICK FULL                       | Unit<br>GCXU5258285          | Reference<br>Number<br>N/A | Line<br>ONEY | Equip Size<br>40DH | Appt Status<br>PENDING | Gate              | \$<br>Status<br>DING | \$ | 0 | *        |      |   |
| EXAMPT                                                                                                    | dal Community Po<br>d Visit<br>re<br>Move Type<br>1 PICK FULL  | untal<br>Unit<br>GCXU5258285 | Reference<br>Number<br>N/A | Line<br>ONEY | Equip Size<br>40DH | Appt Status<br>PENDING | ेत<br>Gate<br>PEN | Status DING          | \$ | 0 | *        |      |   |
| SURVER<br>Edit Reservations<br>Multi Visit Ad<br>Advent Test Truck Port Liberty Bayonn<br>Successful Reservations<br>Terminal: PLBA<br>Ticket: PICA-0005-<br>Time: 06:00<br>Truck Plate: AJ700X                                                                                                    | Jal Community Po<br>d Visit<br>e<br>Move Type<br>] PICK FULL   | Unit<br>GCXU5258285          | Reference<br>Number<br>N/A | Line         | Equip Size<br>40DH | Appt Status<br>PENDING | Gate              | A                    | \$ |   |          |      |   |

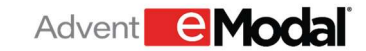

## 5. Viewing Archived Reservations

**Note**: This menu option is only available to existing users of PTP, new users of the system will not need the archived reservations.

The Archived Reservation Moves and Visits, allow existing users to have read only access to their historical reservations and visits to PLBA prior to new appointment screen launch.

| ≡ |                             |   |
|---|-----------------------------|---|
| F | Reservations                | ^ |
| / | Archived Reservation Moves  |   |
| 1 | Archived Reservation Visits |   |
|   | My Reservations             |   |
| / | Add Reservation             |   |
|   | TIPS                        | ~ |
|   | Truck Management            | ~ |
| 1 | Tag Management              | ~ |
| ) | Administration              | ~ |
|   |                             |   |